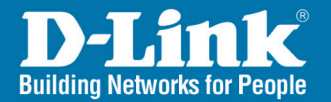

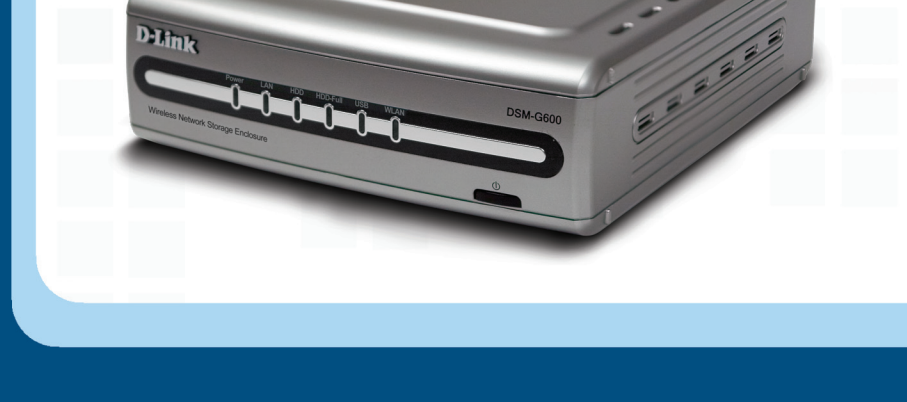

# Install Guide

Version 2.0

DSM-G600 Wireless Network Storage Enclosure

# System Requirements

- Computer with Windows<sup>®</sup> XP or 2000
- Internet Explorer 6.0 or Netscape<sup>®</sup> Navigator 7.0 and above
- An 802.11g/b wireless network
- USB Hard Drive and/or Internal 3.5" PATA/IDE Hard Drive
  - An available Ethernet port on the network\*

\* It is required that an Ethernet cable is used during initial setup. Once your wireless configuration is set, you may disconnect the Ethernet cable and begin communicating wirelessly with your DSM-G600.

# Package Contents

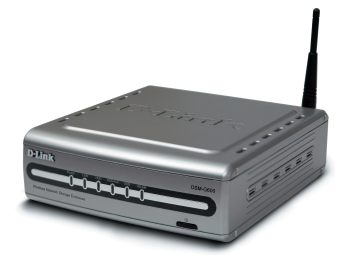

D-Link DSM-G600 Wireless Storage Enclosure

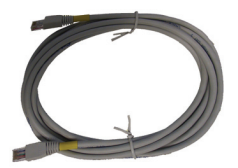

Ethernet Cable

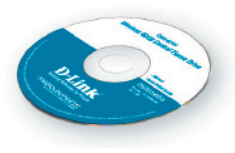

Manual and Software on CD

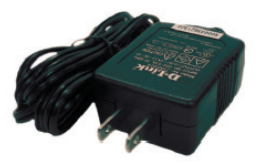

12V 3A Power Supply

Note: Using a power supply with a different voltage will cause damage and void the warranty for this product.

If any of the above items are missing, please contact your reseller.

### **Front Panel**

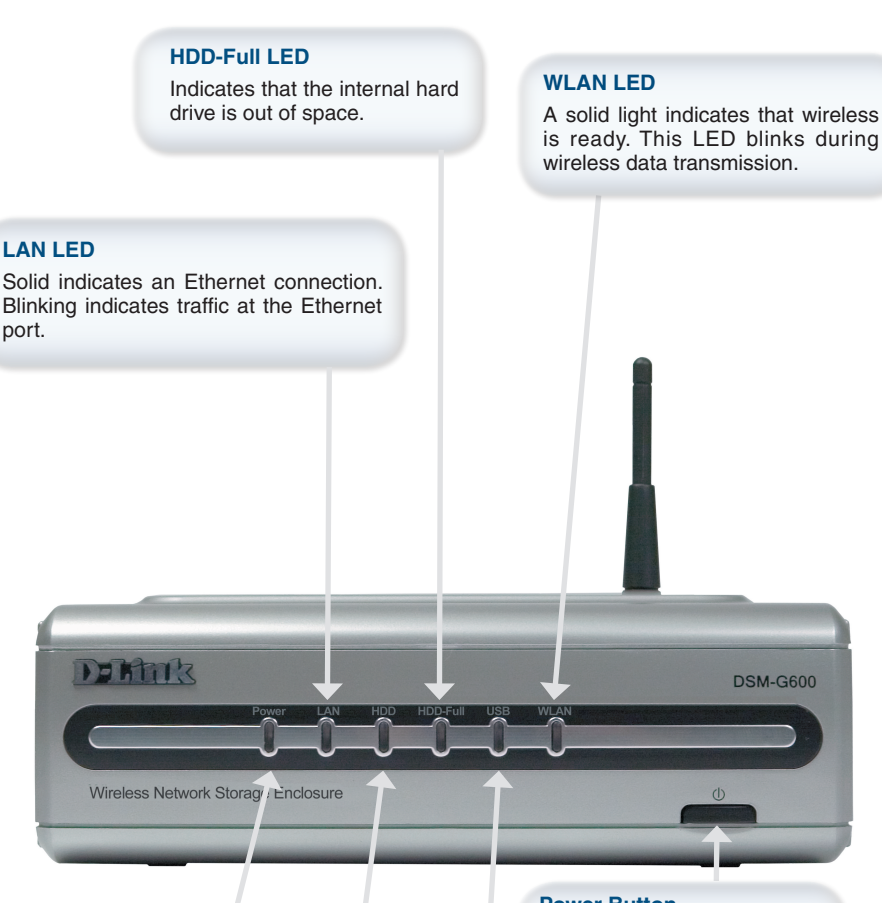

#### Power LED

Solid indicates a connection to a good power source. Blinking indicates startup, rebooting, or formatting.

#### HDD LED

Indicates activity on the internal hard drive.

#### **Power Button**

Press to turn the device on. To turn off, hold button in until the unit shuts off.

#### **USB LED**

A solid light indicates that a USB drive is connected. Blinking indicates the USB drive is being detected when first plugged in.

### **Rear Panel**

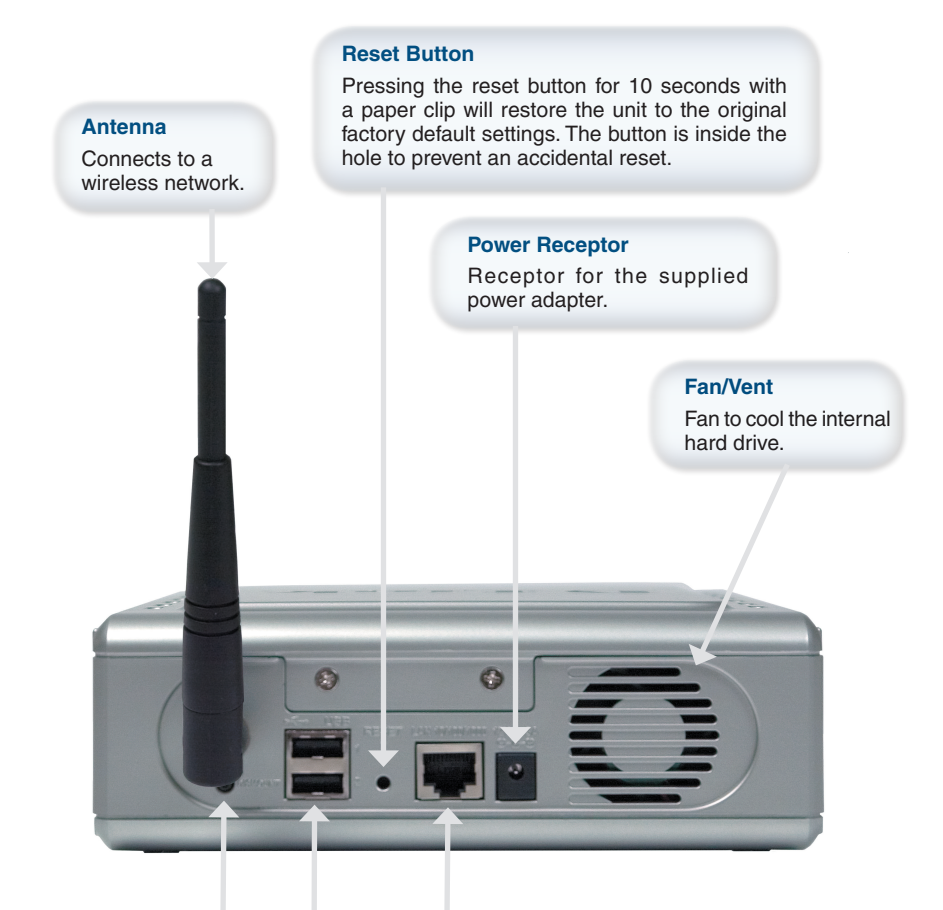

#### **Dismount Button**

Press to safely remove USB drives from the DSM-G600.

#### LAN Port

Connects to your Ethernet network. The LAN port supports Auto MDI/MDI-X, allowing you to connect a straight-through or crossover cable.

#### **USB 2.0 Ports**

Use these ports to connect USB 2.0 drives. USB 1.1 drives may also be connected but will be limited to USB 1.1 speed.

# Installation Overview

Once you've completed your DSM-G600 installation, your network may appear similar to the diagram below.

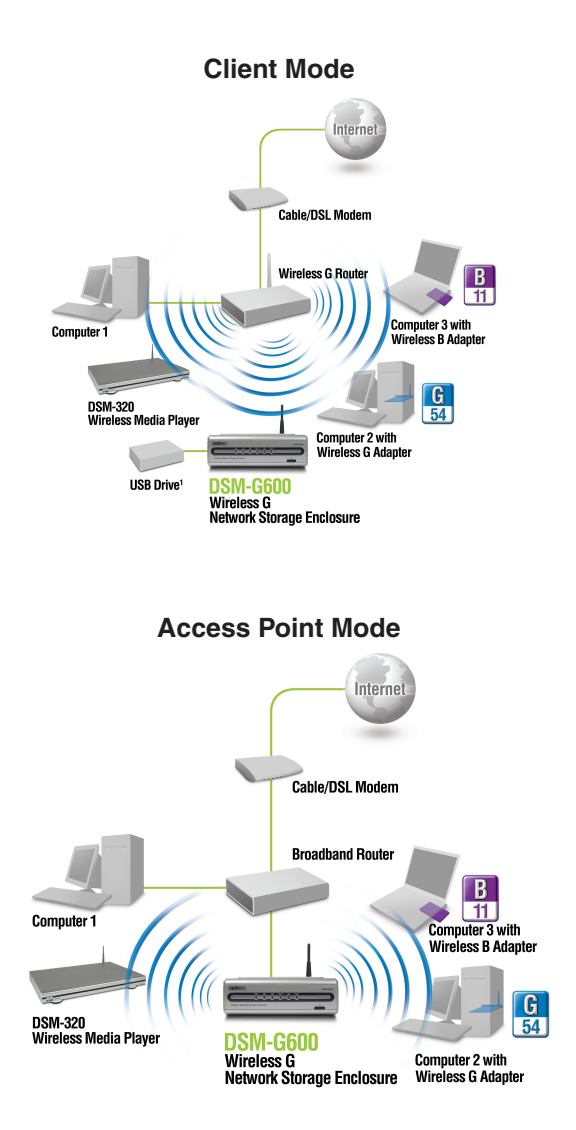

## Installing the Hardware

A. Unscrew the two screws on the back panel of the DSM-G600 to remove the cover.

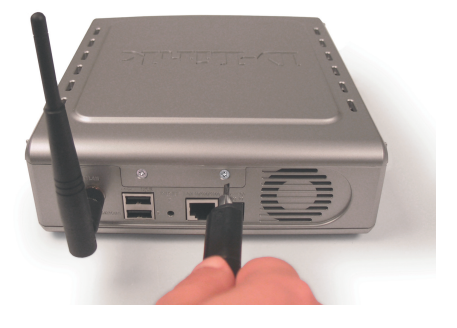

B. Connect the IDE cable to the IDE cable connector on your hard drive.

**Note:** Make sure the jumper setting on your hard drive is set to *Master* or *Cable Select*.

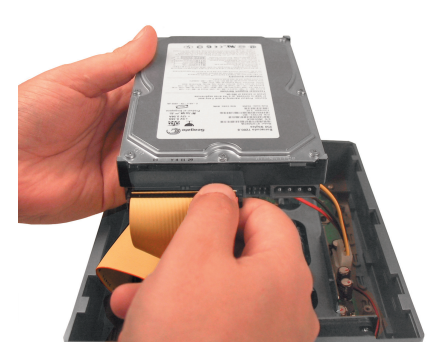

C. Connect the power cable to the power connector on your hard drive.

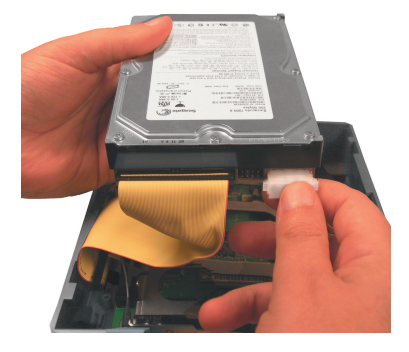

### DSM-G600 Install Guide

### Installing the Hardware (continued)

D. While facing the back of the DSM-G600, insert the right side of the hard drive into the case. Once in place, snap down the left side.

E. Use the mounting screw to secure the hard drive to the DSM-G600. Replace the cover and screw the two screws on the back panel of the DSM-G600.

F. Connect an Ethernet cable to the Ethernet port located on the back of the DSM-G600

**Note:** It is required that an Ethernet cable is used during initial setup. Once your wireless configuration is set, you may disconnect the Ethernet cable and begin communicating wirelessly with your DSM-G600.

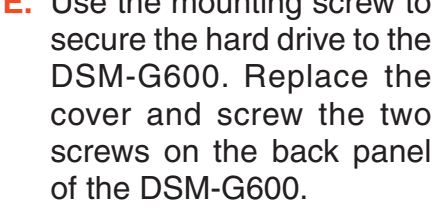

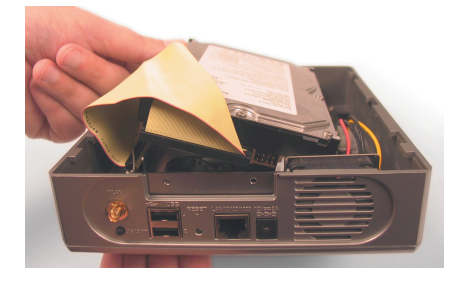

ຄຸລຸລານ**າ**ພິສາ

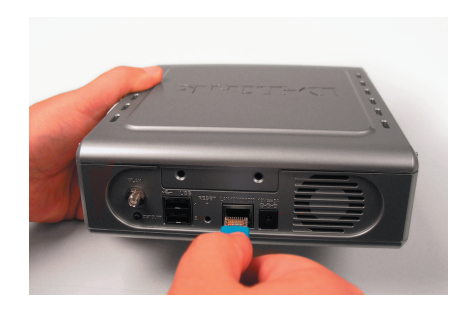

### Installing the Hardware (continued)

G. Connect the antenna to the antenna connector located on the back of the DSM-G600.

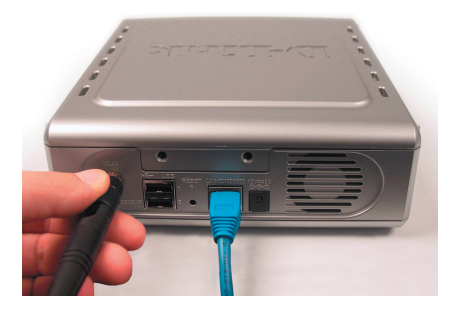

H. Connect the power adapter to the power receptor on the back panel. Then plug the other end of the power adapter into a wall outlet or power strip. The Power LED will turn on to indicate proper operation.

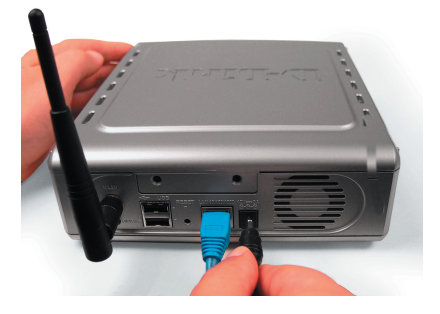

**Note:** When you first power on, the DSM-G600 will offer to format your hard drive if it is unformatted. This process may take several minutes depending on the size of your hard drive. During this process, the power LED will blink. Once the power LED is solid, you may then access the web based configuration of the DSM-G600. Do not power the unit off during this process.

# Wireless Installation Considerations

The DSM-G600 lets you access your stored data and media files using a wireless connection from virtually anywhere within the operating range of your wireless network. Keep in mind, however, that the number, thickness and location of walls, ceilings, or other objects that the wireless signals must pass through, may limit the range. Typical ranges vary depending on the types of materials and background RF (radio frequency) noise in your home or business. The key to maximizing wireless range is to follow these basic guidelines:

- 1 Keep the number of walls and ceilings between the DSM-G600 and other network devices to a minimum each wall or ceiling can reduce your DSM-G600's range from 3-90 feet (1-30 meters.) Position your devices so that the number of walls or ceilings is minimized.
- 2 Be aware of the direct line between network devices. A wall that is 1.5 feet thick (.5 meters), at a 45-degree angle appears to be almost 3 feet (1 meter) thick. At a 2-degree angle it looks over 42 feet (14 meters) thick! Position devices so that the signal will travel straight through a wall or ceiling (instead of at an angle) for better reception.
- **3** Building Materials make a difference. A solid metal door or aluminum studs may have a negative effect on range. Try to position access points, wireless routers, and computers so that the signal passes through drywall or open doorways. Materials and objects such as glass, steel, metal, walls with insulation, water (fish tanks), mirrors, file cabinets, brick, and concrete will degrade your wireless signal.
- 4 Keep your product away (at least 3-6 feet or 1-2 meters) from electrical devices or appliances that generate RF noise.
- 5 If you are using 2.4GHz cordless phones or X-10 (wireless products such as ceiling fans, lights, and home security systems), your wireless connection may degrade dramatically or drop completely. Make sure your 2.4GHz phone base is as far away from your wireless devices as possible. The base transmits a signal even if the phone in not in use.

# Windows<sup>®</sup> Connect Now (WCN)

### Note: This feature is only available through Windows<sup>®</sup> XP with Service Pack 2 installed.

In this section, you will learn how to use the Wireless Network Setup Wizard to easily and securely set up the DSM-G600 on a wireless network. You will need to have a USB flash drive available to complete the WCN wireless setup on the DSM-G600.

If you do not have Windows<sup>®</sup> XP with Service Pack 2 or do not wish to use WCN, skip to page 13.

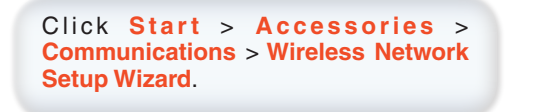

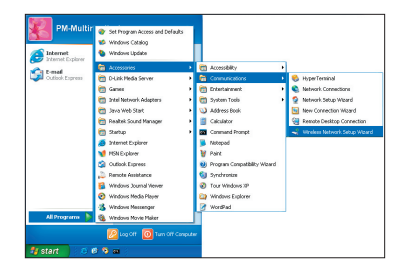

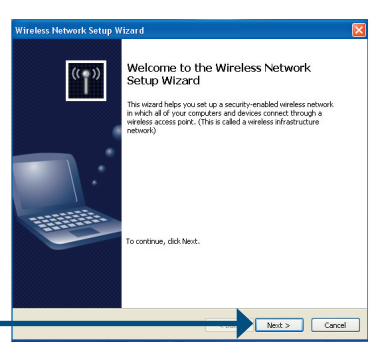

#### Click Next.

If you have already used WCN to configure other wireless devices on your network and would like to use the same settings on your DSM-G600, click **Add new computers or devices to the 'Wireless Network' network** and skip to the middle step on page 12.

To create new wireless settings, click **Setup** a new wireless network.

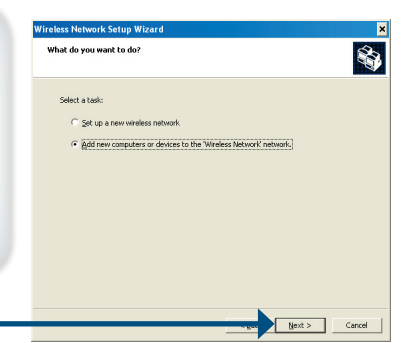

Click Next.

### Windows<sup>®</sup> Connect Now (Continued)

| Enter the Network Neme (CCID)                                                                                                    | Wireless Noturel: Cotur Wittord                                                                                                    |
|----------------------------------------------------------------------------------------------------|----------------------------------------------------------------------------------------------------|
| Enter the Network Name (SSID).                                                                                                    | Create a name for your wireless network.                                                                                                    |
| If you want Windows to assign a random network key (encryption key), select Automatically assign a network key.                                                         | Give your network a name, using up to 32 characters.<br>Network name (SSID): <u>Link</u><br>• Automatically assign a network lay (recommended)<br>To prever to calders from accessing your network, Windows will automatically assign a<br>secure lay (also called a WEP or WPA lay) to your network. |
| If you want to manually assign a network key, select Manually assign a network key.                                                                                     | Manually assign a network liev     Use this spoton if you would prefer to create your own liev, or add a new device to your     existing weekss networking using an add liev.     Use WPA encryption instead of WEP (WPA is stronger than WEP but not all devices are                                 |
| To use WPA-PSK, select Use WPA Encryption instead of WEP.                                                                                                    | Compatible with WPA) C Back Next > Cancel                                                                                                    |
| Click Next                                                                                                    |                                                                                                    |
|                                                                                                    |                                                                                                    |
|                                                                                                    | Wireless Network Setup Wizard         XX           Enter a WEP key for your wireless network.         SS                                                                                                    |
| This screen appears if you choose to set<br>the WEP key manually. Enter the desired<br>encryption key in the space provided and<br>then enter the key again to confirm. | The WEP (or Wred Equivalent Phivacy) key must meet one of the following guidelines:<br>- Exactly 5 or 13 characters<br>- Exactly 10 or 26 characters using 0-9 and A-F<br>A longer WEP key is more secure than a short one.                                                                           |
|                                                                                                    | Network lay:         (26 characters)           Corfirm network lay:         (26 characters)           Of the network lay:         (26 characters)           Of the last page of this weard, you can print this key and your other network settings for safeleping.         (26 characters)            |
|                                                                                                    |                                                                                                    |
| Click Next.                                                                                                    | Next > Cancel                                                                                                    |
|                                                                                                    |                                                                                                    |
|                                                                                                    | Wireless Network Setup Wizard                                                                                                    |
|                                                                                                    | Enter a WPA key for your wireless network.                                                                                                    |
| This screen appears if you choose to set<br>the WPA key manually. Enter the desired<br>encryption key in the space provided and                                         | The WPA (or WH-Fi Protected Access) key must meet one of the following guidelines:<br>- Between 8 and 63 characters (a longer WPA key is more secure than a short one)<br>- Exactly 64 characters using 0-9 and A-F                                                                                   |
| then enter the key again to confirm.                                                                                                    | Nétgoh key: (44 duraders)<br>Cgrifim network key: (44 duraders)<br>I de duraders as 1 type                                                                                                    |
|                                                                                                    | On the last page of this wizard, you can print this key and your other network settings for<br>safekeeping.                                                                                                    |
|                                                                                                    |                                                                                                    |
| Click Next.                                                                                                    | Mext > Cancel                                                                                                    |
|                                                                                                    |                                                                                                    |

D-Link Systems, Inc.

### Windows® Connect Now (Continued)

This screen appears when the WEP or WPA key has been assigned. Follow the directions on the screen to transfer settings to the USB flash drive.

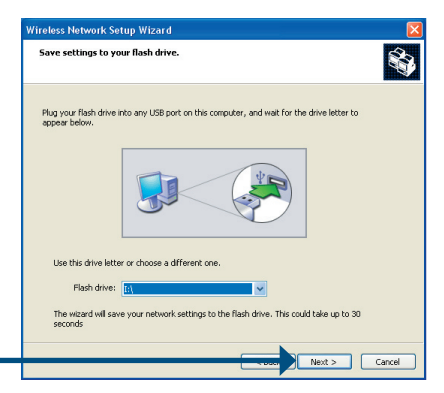

Click Next.

Click Next.

This screen appears after the settings are successfully transferred to the USB flash drive. Follow the directions on the screen.

When inserting the USB flash drive into the USB port on the DSM-G600, the USB LED will blink slowly as it detects the USB flash drive and then turn off. The USB LED will then quickly blink 3 times and turn off again. Once the USB light is solid and the WLAN LED blinks, you may unplug the USB flash drive.

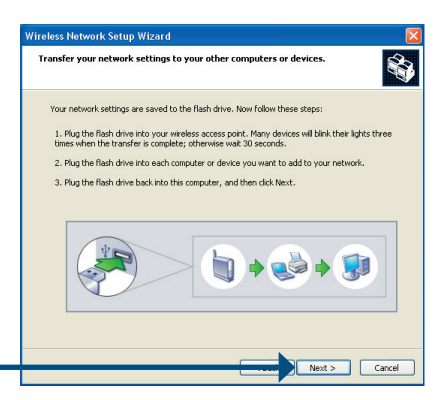

When the DSM-G600 wireless setup is successful, a window similar to this one will appear.

You have completed the wireless configuration of the DSM-G600.

| Vireless Network Setup W | /izard                                                                                                    | ſ    |
|--------------------------|----------------------------------------------------------------------------------------------------|------|
| ((†))<br>1               | The wizard completed successfully<br>Your wireless network is now ready to use. You have successfully<br>set up the following devices: |      |
|                          | D-Link DSM-0600 - 1234597880 (Other)                                                                                                   |      |
|                          | Print Network Settings                                                                                                    |      |
|                          | To close this wizard, click Finish.                                                                                                    | - al |

Click Finish.

Your wireless setup using WCN is now complete.

# Configuration

To access the web-based configuration, insert the DSM-G600 CD into your CD-ROM drive.

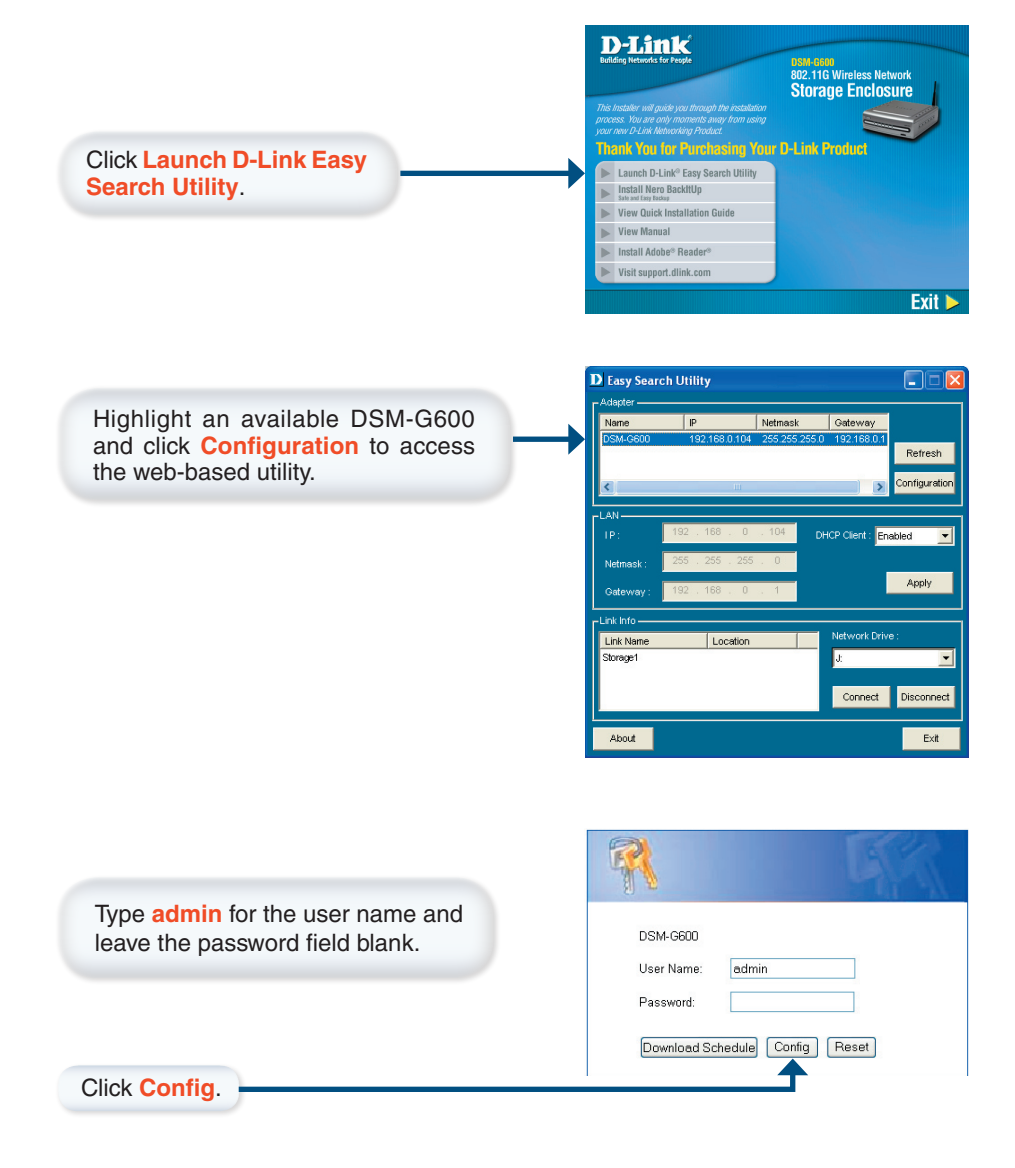

D-Link Systems, Inc.

### Configuration

### DSM-G600 Install Guide

### **Configuration (continued)**

|                                                                                                    | 🗿 DSM-G600 - Microsoft Inte                                                                                                    | ernet Explorer                                                                                                    |             |
|----------------------------------------------------------------------------------------------------|----------------------------------------------------------------------------------------------------|----------------------------------------------------------------------------------------------------|-------------|
| Click on Run Wizard.                                                                                                    | D-Link                                                                                                    | DSM-G600 Setup Wiza                                                                                                    | rd          |
| The Wizard will guide you through five<br>steps:<br>Password<br>Time Zone<br>LAN Settings<br>Additional Settings<br>Wireless Configuration | Welcome to the DSM-GE<br>Ihrough these five quick s<br>1. Set Password<br>2. Choose Time Z<br>3. Set LAN Conne<br>4. Set Additional<br>5. Set Wireless L<br>6. Restart | 00 Setup Wizard The Wizard will<br>teps. Begin by clicking on <b>Next.</b><br>one<br>ction Type<br>nformation<br>AN Connection | guide you   |
| Click Next.                                                                                                    |                                                                                                    |                                                                                                    | Next Exit   |
| Enter and confirm a new <b>password</b> .                                                                                                  | DSM-6600 - Microsoft Into<br>DLink<br>You may change the adl<br>password. Click Next to<br>New Pass<br>Confirm Pase                                                    | ernet Explorer DSM-G600 Setup Wize et Password min account password by entering continue. sword sword                          | g in a new  |
| Click Next.                                                                                                    |                                                                                                    | G                                                                                                    | k Next Exit |
| Select the appropriate <b>Time</b><br><b>Zone</b> in the pulldown menu.                                                                    | DSM-G600 - Microsoft Int<br>DLink<br>Cho<br>Select the appropriate tim<br>continue.<br>(GMT-08:00) Pacific Tim                                                         | ernet Explorer<br>DSM-G600 Setup Wiza<br>ose Time Zone<br>ne zone for your location and click<br>e (US & Canada), Tijuana 👻    | Nextto      |
| Click Mart                                                                                                    |                                                                                                    | Bac                                                                                                    | k Next Exit |
| CIICK INEXT.                                                                                                    |                                                                                                    |                                                                                                    |             |

### **Configuration (continued)**

Select either Static or Dynamic IP address. When Static is selected, you will fill in these fields:

Static IP Address Subnet Mask Gateway Address - Usually the LAN address of your router. DNS Address - A Domain Name Server translates Domain names into IP addresses.

Select DHCP Client when you have a DHCP server in your network. No other configuration is required on this screen when Dynamic IP address is selected.

Click Next.

Enter the Workgroup name, a Name for the DSM-G600 (useful if you have multiple storage enclosures on your network), and a **Description**.

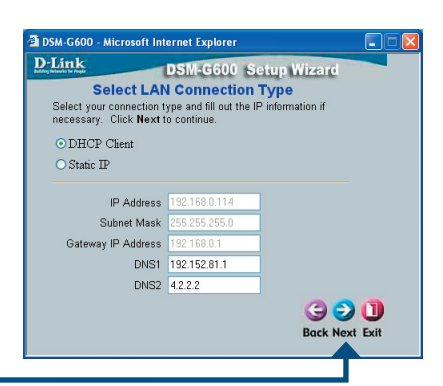

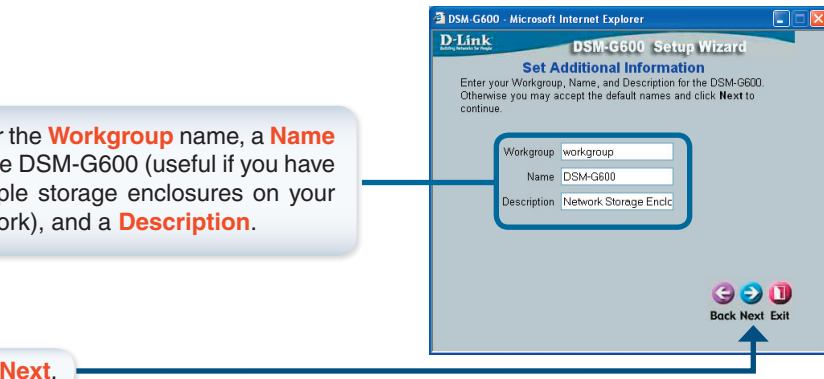

Click Next.

In Wireless Mode, select Client or Access Point mode, Select Enable to use the wireless function or **Disable** to turn wireless off.

Select Client if you will be connecting to an existing wireless router or access point. Select Access Point if wireless clients will be connecting directly to the DSM-G600.

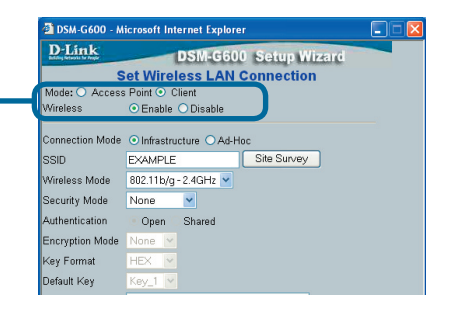

#### Configuration

### **Configuration (continued)**

If you have configured the wireless settings using Windows<sup>®</sup> Connect Now (WCN), click Next on the following screen without any configuration changes. Refer to page 10 for WCN setup instructions.

**Note:** The DSM-G600 cannot bridge or extend a wireless network via wireless. Plugging the unit into a router, switch, or hub using an Ethernet cable will allow you to create a wireless network or segment.

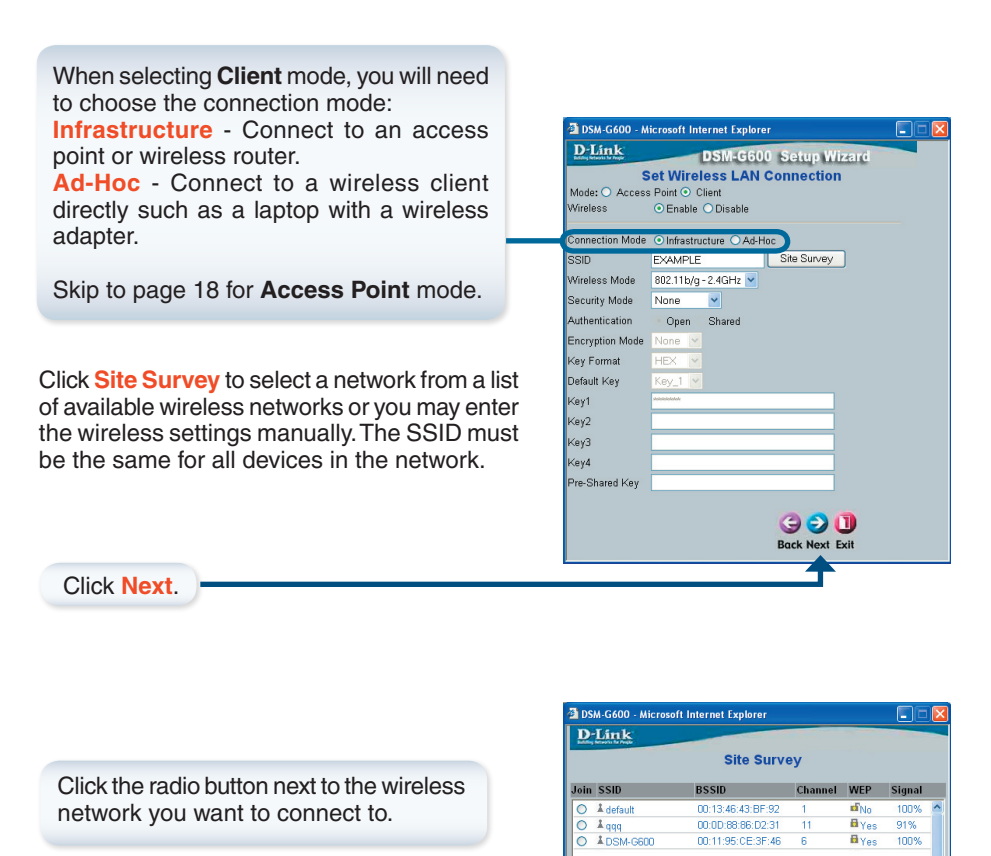

SSID

1 aaa

Modify

1

Join

Connect

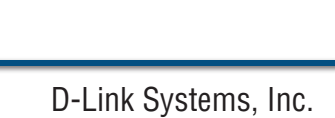

>

Connect Refresh Exit

### **Configuration (continued)**

|                                                                                                    | 🗿 DSM-G600 - Microsoft Internet Explorer                                                                                                    |
|----------------------------------------------------------------------------------------------------|----------------------------------------------------------------------------------------------------|
| f you select WEP, enter the same encryption<br>settings as your wireless router or access<br>coint.<br>Security Mode - Select WEP.<br>Authentication - Select Open or Shared.<br>Encryption Mode - Select the level of<br>encryption (64 or 128-bit).<br>Key Format - Select Hex or ASCII.<br>Default Key - Select which key you want<br>to use.<br>Key (1-4) - Enter your WEP key. You may<br>enter up to 4 different keys. | DSM-G600       Setup Wizard          Access Pein's Client         Worless       Connection         Mode       Connection         Worless       Client         Worless       Connection         SSID       Exable         Connection Mode       Infrastructure         Adhoc       SSID         Security Mode       B211102 2 40Hz         Security Mode       B4DR         Consortion       Open         Shared       Encryption         Authoniciation       Open         Open       Shared         Encryption       HEX         Default Key       Key.1         Key1       1234667830         Key2       Key3         Key3       Key4         Pre-Shared Key       Funct.10 HEX characters (0-9.a-f.A=F.)         Default Key       Key4 |
| Click Next.                                                                                                    | DSM-G600 Microsoft Internet Explorer                                                                                                    |
| If you select WPA-PSK, enter the same<br>encryption settings as your wireless router<br>or access point.<br>Security Mode - Select WPA-PSK.                                                                                                    | Set Wireless LAN Connection Mode: O Access Point O Client Warless O Enable Disable Connection Mode O Infrastructure O Ad-Hoc SSID E-XAMPLE Site Survey The Infrastructure O add-Hoc                                                                                                    |
| Pre-Shared Key - Enter the WPA passphrase used on your network.                                                                                                    | vvrrenes mode BUZ I Ibg 2 4 411 2<br>Security Mode WFA-PSK ▼<br>Authentication Open Shared<br>Encryption Mode TAIP ▼<br>Key Format ASCII ▼<br>Default Key Key, 1 ▼                                                                                                    |

Click Next.

For more information on WEP and WPA security, please refer to section on *Wireless Security* in your manual located on the D-Link CD-ROM.

#### Skip to page 20 to continue your Client setup.

D-Link Systems, Inc.

#### Configuration

### **Configuration (continued)**

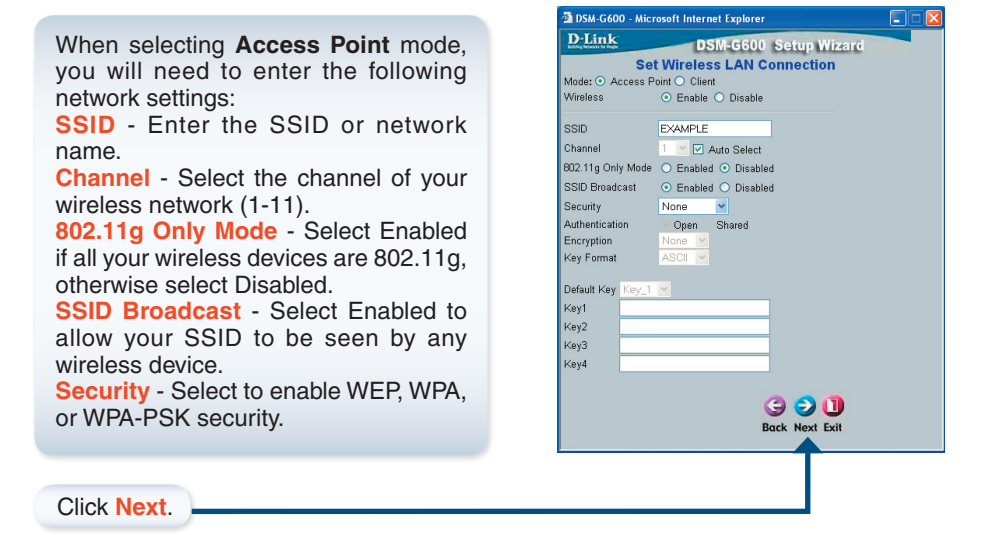

If you select WEP, enter the following settings: Security Mode - Select WEP. Authentication - Select Shared. Encryption Mode - Select the level of encryption (64 or 128-bit). Key Format - Select Hex or ASCII.

**Default Key** - Select which key you want to use.

Key (1-4) - Enter your WEP key. You may enter up to 4 different keys.

Enter the same settings on your wireless clients.

| a DSM-G60    | 0 - Micr | osoft Internet Explorer                     |  |
|--------------|----------|---------------------------------------------|--|
| D-Link       | 1        | DSM-G600 Setup Wizard                       |  |
|              | Set      | Wireless LAN Connection                     |  |
| Mode: 💿 A    | ccess P  | pint 🔿 Client                               |  |
| Wireless     |          | <ul> <li>Enable</li> <li>Disable</li> </ul> |  |
| SSID         |          | EXAMPLE                                     |  |
| Channel      |          | 1 V Auto Select                             |  |
| 802.11a Onl  | v Mode   | Enabled     Disabled                        |  |
| SSID Broad   | cast     | Enabled      Disabled                       |  |
| Security     |          | WEP V                                       |  |
| Authenticati | on       | ⊙ Open ○ Shared                             |  |
| Encryption   |          | 64Bit 💌                                     |  |
| Key Format   |          | HEX 💌                                       |  |
| Dofault Kou  | Kou 1    |                                             |  |
| Kov1         | 123456   | 7890                                        |  |
| Key?         | 123130   |                                             |  |
| Kev3         | <u> </u> |                                             |  |
| Kev4         | <u> </u> |                                             |  |
| 10034        | Input 10 | HEX characters (0~9,a~f,A~F).               |  |
|              |          | <u> </u>                                    |  |
|              |          |                                             |  |
|              |          | Back Next Exit                              |  |
|              |          | <b>↑</b>                                    |  |
|              |          |                                             |  |
|              |          |                                             |  |
|              |          |                                             |  |
|              |          |                                             |  |

Click Next.

### **Configuration (continued)**

If you select WPA-PSK, enter the following settings:

Security Mode - Select WPA-PSK. Encryption - Select TKIP or AES. Pre-Shared Key - The key or passphrase

is an alpha-numeric password between 8 and 63 characters long. The passphrase can include symbols (!?\*&\_) and spaces. Make sure you enter this key exactly the same on your wireless clients.

| 🗿 DSM-G600 - Mic      | rosoft Internet Explorer                        |  |
|-----------------------|-------------------------------------------------|--|
| D-Link                | DSM-G600 Setup Wizard                           |  |
| Se                    | et Wireless LAN Connection                      |  |
| Mode: • Access        | Point O Client                                  |  |
| VVireless             | <ul> <li>Enable</li> <li>Disable</li> </ul>     |  |
| SSID                  | EXAMPLE                                         |  |
| Channel               | 1 🗹 🗹 Auto Select                               |  |
| 802.11g Only Mode     | <ul> <li>Enabled          O Disabled</li> </ul> |  |
| SSID Broadcast        | <ul> <li>Enabled O Disabled</li> </ul>          |  |
| Security              | WPA_PSK M                                       |  |
| Encryption            |                                                 |  |
| Key Format            | ASCII 👱                                         |  |
| Pre-                  |                                                 |  |
| Shared EXAMP          | EPSK                                            |  |
| Confirmed             |                                                 |  |
| Pre-<br>Shared EXAMPI | EPSK                                            |  |
| Key                   |                                                 |  |
| Input 8~6             | 3 printable ASCII characters,                   |  |
|                       | 3 🔾 🔾                                           |  |
|                       | Back Next Exit                                  |  |
|                       | <b></b>                                         |  |
|                       |                                                 |  |
|                       |                                                 |  |

DSM-G600 - Microsoft Internet Explorer

Click Next.

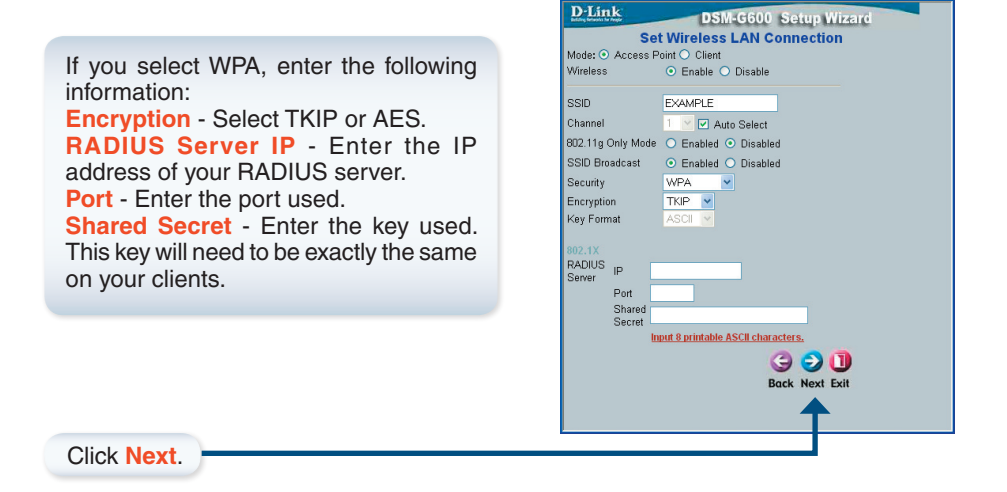

For more information on WEP and WPA security, please refer to section on *Wireless Security* in your manual located on the D-Link CD-ROM.

D-Link Systems, Inc.

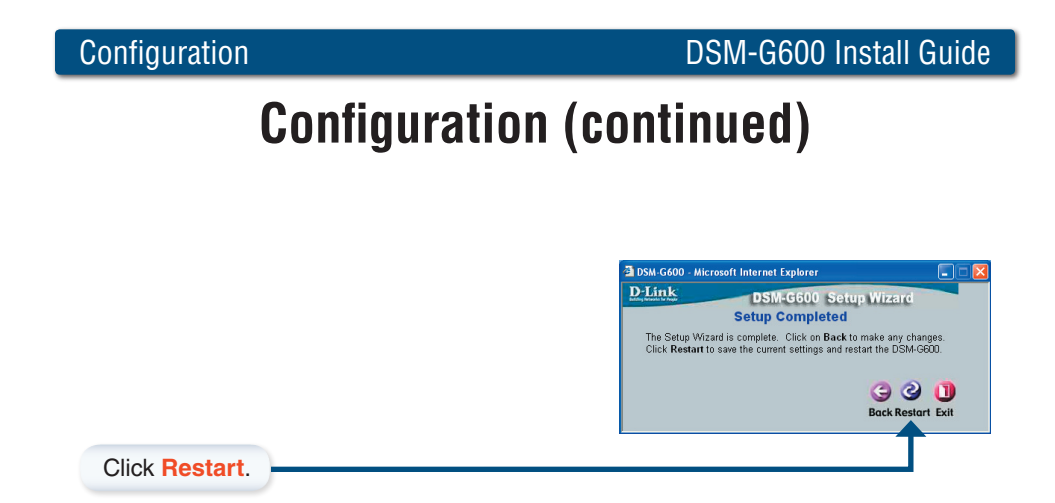

You have completed the basic configuration using the setup wizard!

### **Viewing Files and Folders**

To view the content on your internal/USB drive, double-click on the **My Network Places** icon on your desktop and double-click on the folder that represents your internal/USB drive.

| 😼 My Network Places                                             |                                      |                                                                                                    |
|-----------------------------------------------------------------|--------------------------------------|----------------------------------------------------------------------------------------------------|
| <u>File E</u> dit <u>V</u> iew F <u>a</u> vorites <u>T</u> ools | Help                                 | an an an an an an an an an an an an an a                                                                                                    |
| 🕲 Back - 🕥 - 🏂 🔎 S                                              | earch 🍺 Folders                      |                                                                                                    |
| Address 🧐 My Network Places                                     | ~                                    | internative Section Antivirus Section Section |
| ^                                                               | Name 🔺                               | Comments                                                                                                    |
| Network Tasks 🙁                                                 | SD-Link Router                       | Internet Acces                                                                                                    |
| 2 Add a petwork place                                           |                                      | 10/100 Fast Et                                                                                                    |
|                                                                 | 🚊 DCS-3220-109                       | 2-way Audio In                                                                                                    |
| View network                                                    | 🚊 DCS-5300-101                       | 10/100 Fast Et                                                                                                    |
| Set up a home or small                                          |                                      | MPEG4 Interne                                                                                                    |
| office network                                                  | 👮 Storage1 on D-Link Network Storage | \\DNS-G120\Se                                                                                                    |
| 💐 Set up a wireless                                             |                                      |                                                                                                    |
| network for a home or                                           |                                      |                                                                                                    |
| Small orrice                                                    |                                      |                                                                                                    |
| computers                                                       |                                      |                                                                                                    |
| Hide icons for                                                  |                                      |                                                                                                    |
| networked UPnP                                                  |                                      |                                                                                                    |
| devices                                                         |                                      |                                                                                                    |

By default, all users on your network will have read/write permissions to all folders and files on the internal/USB drive(s).

For more information on creating users and assigning permissions, please refer to the **Using the Configuration Utility** section in the manual included on your DSM-G600 CD.

# **Mapping Drives**

You can assign a drive letter (e.g. E:) to a specific folder on your internal/USB drive(s) that are connected to your DSM-G600.

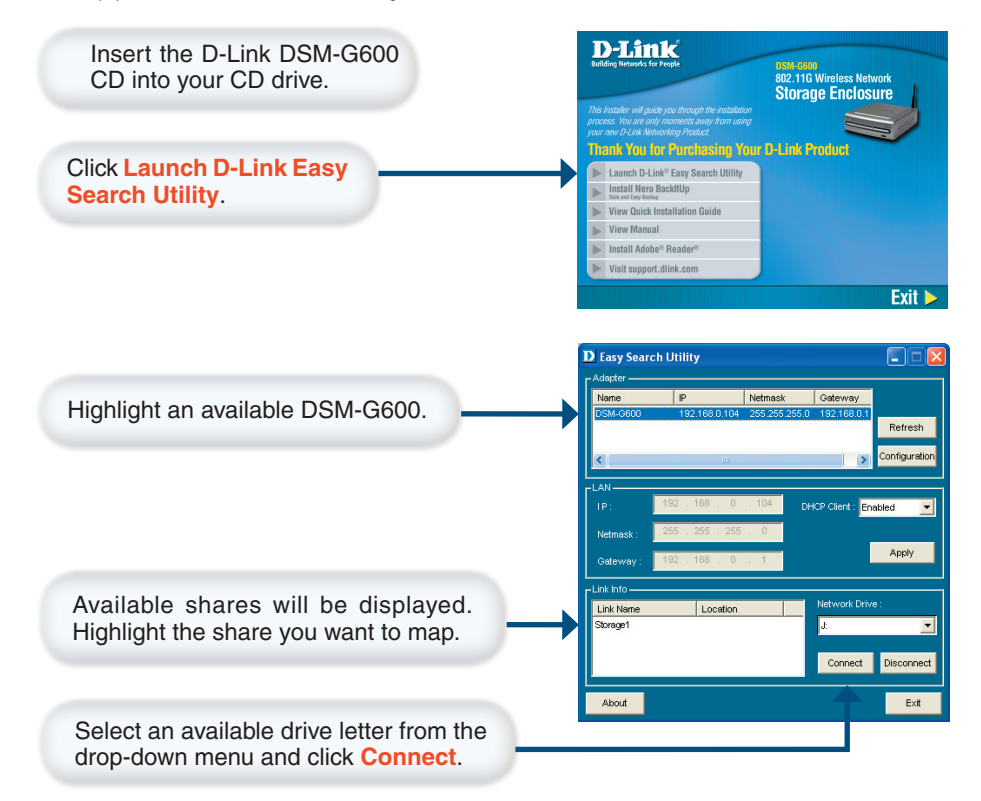

Once you click Connect, your mapped drive will be available. Double-click on the **My Computer** icon on your desktop.

Double-click the mapped drive to access the drive.

You can assign a drive letter (e.g. E:) to a specific folder on your internal/USB drive(s) that are connected to your DSM-G600.

| 💈 Ny Computer                                                                                                    |                                                                                                    |                                                                                                    |                                                               |
|----------------------------------------------------------------------------------------------------|----------------------------------------------------------------------------------------------------|----------------------------------------------------------------------------------------------------|---------------------------------------------------------------|
| Die Edit Vew Pavorbes Jools                                                                                                    | Refe                                                                                                    |                                                                                                    | A1                                                            |
| (G tect + (D) + 🏂 🔎                                                                                                    | Search 📂 Polders 💷 *                                                                                                    |                                                                                                    |                                                               |
| Address 🕞 My Computer                                                                                                    |                                                                                                    | 🐱 💽 Go Mart                                                                                                    | on AntiVirus 😣 🔹                                              |
| Seators Tasks                                                                                                    | None A                                                                                                    | Type                                                                                                    | Total Size                                                    |
| Herry option information     Add or remove programs     Profering existing     Other Pfaces     The focus Pfaces     Hy focus ends     Hy focus ends     Hy focus ends     Hy focus ends     Chard Peakl | Age 107 Market Mu/<br>Age 100<br>Age 100<br>Ag | a stylicit Pager Jone<br>Local Elek<br>Local Elek<br>Local Elek<br>Local Elek<br>Local Elek<br>CD Drive<br>Removable Disk<br>Removable Disk<br>Retrovisit Drive<br>System Fielder<br>Folder<br>Folder | 2.93 60<br>4.29 60<br>0.59 60<br>14.6 60<br>43.9 60<br>148 68 |
| Detaile ()<br>Seegete, b1 on 'D-Link<br>Network Storage Alsgebr<br>(Cox-g128) (P16)<br>Network Drive<br>PH6 System NMS<br>Pres Space: 147 28<br>Total See: 149 GB                                        | Ling and Loopanee                                                                                                    | Police                                                                                                    |                                                               |

# Notes

# **Technical Support**

D-Link's website contains the latest user documentation and software updates for D-Link products.

D-Link provides free technical support for customers within the United States and Canada for the duration of the product's warranty period.

U.S. and Canadian customers can contact D-Link Technical Support through our website or by phone.

### **United States**

### Telephone

(877) 453-5465 Twenty four hours a day, seven days a week.

### World Wide Web

http://support.dlink.com

### E-mail

support@dlink.com

### Canada

### Telephone

(800) 361-5265 Monday through Friday, 7:30am to 12:00am EST.

### World Wide Web

http://support.dlink.ca

### E-mail

support@dlink.ca

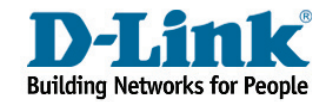

Version 2.0 Revised 07/26/2005

Copyright ©2005 D-Link Corporation/D-Link Systems, Inc. All rights reserved. D-Link, the D-Link logo are registered trademarks of D-Link Corporation or its subsidiaries in the United States and other countries. Other trademarks are the property of their respective owners. Maximum wireless signal rate based on IEEE Standard 802.11g specifications. Actual data throughput will vary. Network conditions and environmental factors, including volume of network traffic, building materials and construction, and network overhead lower actual data throughput rate. Product specifications, size and shape are subject to change without notice, and actual product appearance may differ from that depicted on the packaging. Visit www.dlink.com for more details.